# **HESI Student Payment Information**

Dear student,

Elsevier HESI Testing and your school have partnered to bring you the best, most reliable testing products available.

The links below will take you directly to the page where you will make the appropriate payment by credit card. If you have any difficulty with the link, follow the steps and use the proper payment ID on the last page.

## \*Each Payment ID is unique and is designed to pay for the applicable test for your program. Please make sure you select the correct exam, as testing fees are non-refundable.

Click the link below, and then create your Evolve account.

| Program | Payment      | Link                                                                 |
|---------|--------------|----------------------------------------------------------------------|
|         | ID           |                                                                      |
| LVN     | <u>23277</u> | https://hesistudentaccess.elsevier.com/payments.html?PaymentID=23277 |
| LVN-RN  | <u>23237</u> | https://hesistudentaccess.elsevier.com/payments.html?PaymentID=23237 |
| ADN     | <u>23236</u> | https://hesistudentaccess.elsevier.com/payments.html?PaymentID=23236 |

### **Payment Instructions**

- 1. Create an Evolve Account and log in
- 2. Register for HESI
- 3. Go to Payments

#### How To Create an Evolve Account

Under the box that says HESI Secured Exams, click the link Register for Results and Remediation.

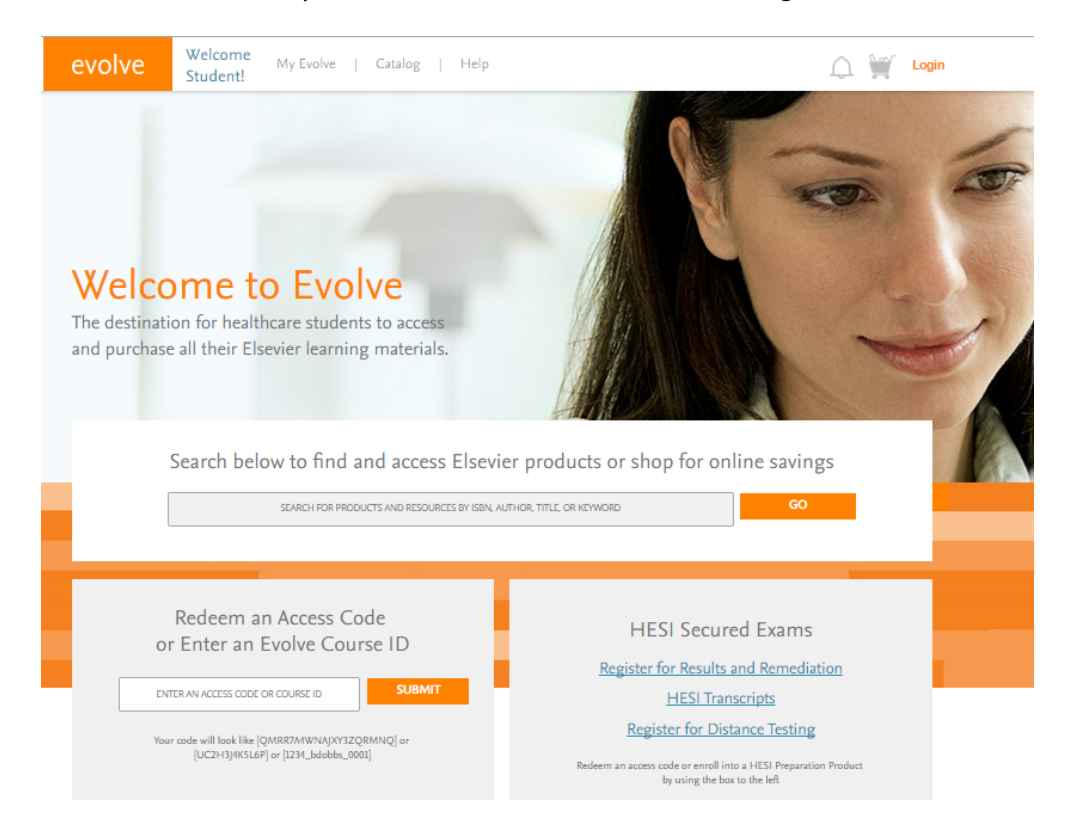

## Click the orange "Register" button.

| evolve Stu      | elcome My Evolve   Catalog   Help SEARCH FOR PRODUCTS AND RESOURCES GO O MY Login                                                                                                    |
|-----------------|----------------------------------------------------------------------------------------------------|
| HESI Assessment | HESI Assessment <b>HESI Registration</b> By HESI         Registering for HESI is required to take an exam, access reports and remediation, register for distance testing exams, and make exam and package payments.         To add HESI Student Access to your new or existing Evolve Account, click the "Register" button.         If you have already registered for HESI, your scoring results and remediation can be accessed by logging in to Evolve. |
|                 | Authors HESI                                                                                                    |

Now click the orange "Redeem/Checkout" button.

| evolve                           | Welcome My Evolve   Catalog   Help Student!                        | SEARCH FOR PRODUCTS AND RESOURCES GO           |
|----------------------------------|--------------------------------------------------------------------|------------------------------------------------|
| MY CAF                           | RT                                                                 |                                                |
|                                  |                                                                    | Quantity Price                                 |
| HES<br>HES<br>HES<br>SSA         | SI Registration<br>I<br>IAssessment<br>1:9781455728916   2012<br>0 | 1 \$0.00 Delete                                |
| < CONTINUE S                     | HOPPING                                                            |                                                |
| Enter your prom<br>08155         | ofion code:                                                        | Discount/Promotion: \$0.00<br>SUBTOTAL: \$0.00 |
|                                  |                                                                    | REDEEM/CHECKOUT >                              |
| Cancel Order<br>(Your shopping o | cart will not be saved.)                                           |                                                |

## Fill in your information and click "Continue."

| stud                                                                                        | me My Evolve   Catalog   Help SEARCH FO            | RPRODUCTS AND RESOURCES GO 🎧 🎬 Login |
|---------------------------------------------------------------------------------------------|----------------------------------------------------|--------------------------------------|
| New to Evolve                                                                               | ? Create an account!                               | Have an account?                     |
| First Name                                                                                  | Last Name                                          | Password                             |
| Email Address                                                                               | Confirm Email                                      | Need help logging in?                |
| Password                                                                                    | Confirm Password                                   | LOGIN                                |
| Must be at least 7 charac                                                                   | ters                                               |                                      |
|                                                                                             |                                                    |                                      |
| Tell us about your<br>I'm not affiliated with ar<br>Institution Country                     | Institution:<br>institution Institution State City |                                      |
| Tell us about your<br>I'm not affiliated with ar<br>Institution Country<br>Institution Name | Institution:<br>Institution State   City           |                                      |

CONTINUE

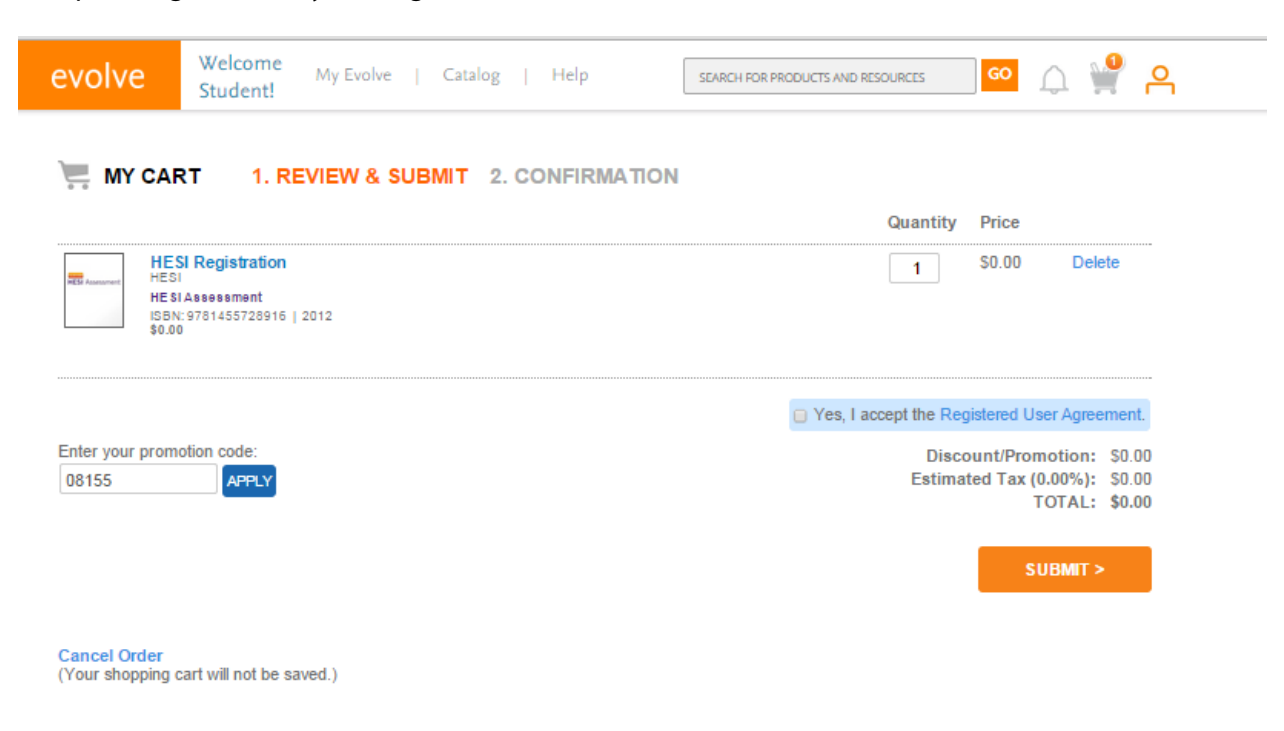

Accept the agreement by clicking the box and then Submit.

Click the My Evolve link in the green box to go to your HESI Student Access.

| 📜 МҮ С                                  | CART 🗹 1. REVIEW & SUBMIT 2. CONFIRMATION                                                                                                    |                |                        |
|-----------------------------------------|----------------------------------------------------------------------------------------------------|----------------|------------------------|
| HEST Assessment                         | HESI Registration<br>HESI<br>HESI Assessment<br>ISBN: 9781455728916   2012<br>\$0.00                                                                                                    | Quantity Price | Order Number<br>341594 |
| You are no<br>Account an<br>in your Cor | w registered for a student HESI account. You can access your log in creder<br>Id selecting Account Settings. When you return to My Evolve you will see a l<br>atent List. Click the link for "Student Access" to get started. |                |                        |

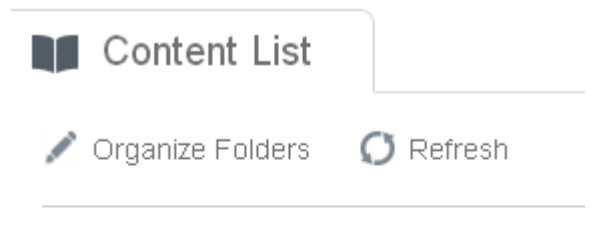

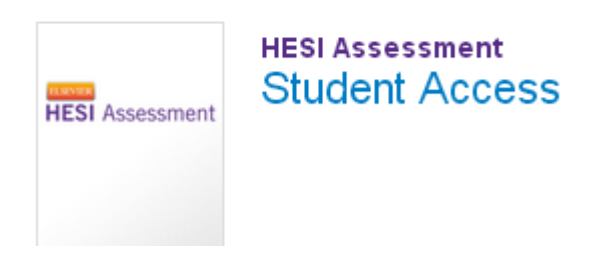

Now you are ready to place the order. Fill out the information on the Payment form below and click "Proceed to Checkout." **The payment due date is not important**.

| Notes In Accession In Accession |                                                                                                    |                                        |                |         |                                 |
|----------------------------------------------------------------------------------------------------|----------------------------------------------------------------------------------------------------|----------------------------------------|----------------|---------|---------------------------------|
| My Exams                                                                                                    | Payments Cohort Distance Testi                                                                                                    | ng ~ Help & Resources                  |                |         |                                 |
| Make a Paymee<br>Select                                                                                                    | N Payment History<br>a Predect                                                                                                    | Make Payment                           | View I         | teceipt | 👩 Need Help? Vive Te Pryment IG |
| 1. Find your prod                                                                                                    | uct by entering the 'Payment ID' below.                                                                                                    |                                        |                |         |                                 |
| Payment ID                                                                                                    | Search Search                                                                                                    | Enter in Payment ID                    |                |         |                                 |
| 2. Verify the infor                                                                                                    | mation below and then click "Proceed to Checkost".                                                                                                |                                        |                |         |                                 |
| Payment ID                                                                                                    | Program                                                                                                    | Description                            | Payment Due By | Price   |                                 |
| 22753                                                                                                    | TEXAS & AND M UNIVERSITY CORPUS CHRISTI-<br>CORPUS CHRISTI-BSN                                                                                    | RN Health Assessment - 2nd Time Tester | 11-15-2021     | \$39.00 |                                 |
| Please note, all r                                                                                                    | Please note, all refund requests will only include the cost of the exam, package, or live review purchased, eCommerca fees will not be influided. |                                        |                |         |                                 |
| 3. Complete Billin                                                                                                    | eg Information.                                                                                                    |                                        |                |         |                                 |
| First Name                                                                                                    |                                                                                                    | it appears on the card)                |                |         |                                 |
| Last Name                                                                                                    |                                                                                                    | it appears on the card)                |                |         |                                 |
| • Address                                                                                                    |                                                                                                    |                                        |                |         |                                 |
| • City                                                                                                    |                                                                                                    |                                        |                |         |                                 |
| • State                                                                                                    |                                                                                                    |                                        |                |         |                                 |
| • Zip Code                                                                                                    |                                                                                                    |                                        |                | N       |                                 |
| • Country                                                                                                    |                                                                                                    |                                        |                | 13      |                                 |
| 4. Confirmation I                                                                                                    | mail (Your payment confirmation will be sent to                                                                                                   | he e-mail address below)               |                |         |                                 |
| *Email st                                                                                                    | udentemai@na.com                                                                                                    | Proceed to Checkout Reset              |                |         |                                 |

Fill out the credit card info on the screen below, and you will receive a confirmation order receipt.

| Credit Card Information                                                                                                    |                                                 |  |  |  |
|----------------------------------------------------------------------------------------------------|-------------------------------------------------|--|--|--|
| Card Number:                                                                                                    | x                                               |  |  |  |
| Cards Accepted:                                                                                                    | Visa - Discover - American Express - MasterCard |  |  |  |
| Card Type:                                                                                                    | Discover 💉 *                                    |  |  |  |
| Exp Date:                                                                                                    | 02 💌 / 2013 💌 *                                 |  |  |  |
| • Required field                                                                                                    |                                                 |  |  |  |
| Please note that we only support the US-English character set. In order to ensure that your transaction is processed correctly, please refrain from using International Characters. |                                                 |  |  |  |
| >> Continue Reset                                                                                                    |                                                 |  |  |  |

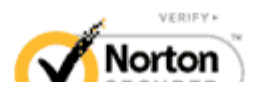

If you have any difficulty, contact SUPPORT at 800.950.2728.